## **Configuring Windows Live Mail 2011 for POP**

This document explains how to configure Live Mail 2011 to use the POP protocol on the Kendra Server.

\*\*\*NOTE:Some versions of Norton AntiVirus (NAV) are incompatible with Kendra's SMTP Auth service.

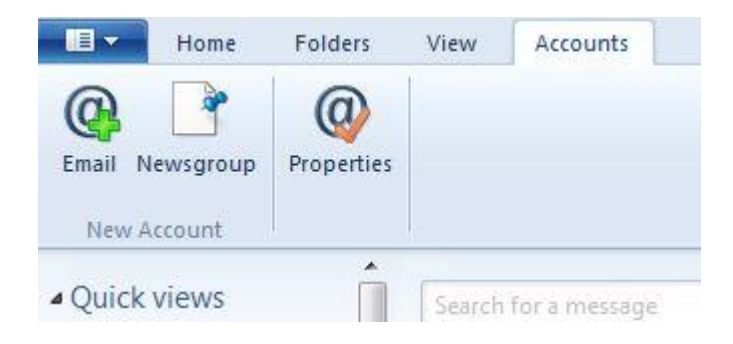

1. Open Windows Live Mail 2011, go to Accounts menu and select Email...

| Email address:                       | Most email accounts work with Windows Live Mail |
|--------------------------------------|-------------------------------------------------|
| YOUREMAIL@kendra.com                 | including                                       |
| Get a Windows Live email address     | Hotmail                                         |
| Password:                            | and many others.                                |
|                                      |                                                 |
| Remember this password               |                                                 |
| Display name for your sent messages: |                                                 |
| Your Name                            |                                                 |
| Manually configure server settings   |                                                 |

- 2. Enter your **email address** in the "Email address" field.
- 3. Enter your **password** in the "Password" field.
- 4. Check "Remember this password"

- 5. Enter your **Display Name** in the "Display name for your sent messages" field. (This is your full name as you would like it to appear when you send messages to other people.).
- 6. Check "Manually configure server settings".
- 7. Click Next.

| If you don't know your email server settings, contact your ISP or network administrator. |                 |                                                            |       |
|------------------------------------------------------------------------------------------|-----------------|------------------------------------------------------------|-------|
| Incoming server information                                                              |                 | Outgoing server information                                | Port: |
| Server type:                                                                             | Server address: |                                                            |       |
| РОР                                                                                      | -               | mail.kendra.com                                            | 587   |
| Server address:                                                                          | Port:           | Requires a secure connection (SSL) Requires authentication |       |
| mail.kendra.com                                                                          | 110             |                                                            |       |
| Requires a secure connection (SSL)<br>Authenticate using:                                |                 |                                                            |       |
| Authenticated POP (APOP)                                                                 | •               |                                                            |       |
| Logon user name:                                                                         |                 |                                                            |       |
| YOUREMAIL@kendra.com                                                                     |                 |                                                            |       |

- 8. Within the 'Setup e-mail servers' screen:
- 9. In the "Incoming server information" section
  - Select **POP** from the list of server types.
  - Enter mail.kendra.com in the "Server address" field.
  - Enter **110** in the "Port" field.
  - DO NOT check "Requires a secure connection (SSL)"
  - Select "Authenticated POP (APOP)" in the "Authenticate using" field.
  - Enter you FULL email address in the "Login username" field.
- 10. In the "Outgoing server information" section
  - Enter mail.kendra.com in the "Server address" field.
  - Enter **587** in the "Port" field.
  - DO NOT check "Requires a secure connection (SSL)"
  - Check "Requires authentication"
- 11. Click Next.

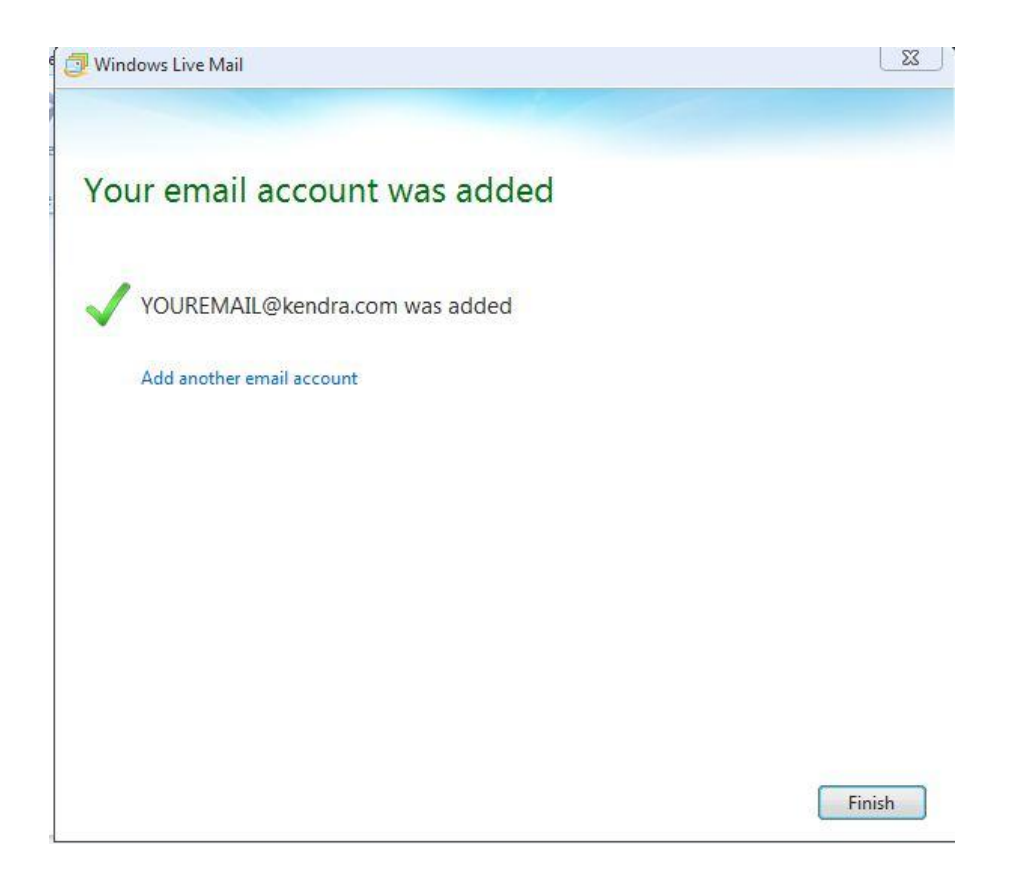

12. Click Finish.

Your Kendra account is now configured to check and send mail.

IMPORTANT: If you experience problems sending mail, please verify that your settings match the settings specified in this document.